## For PCard Transac on Reconcilia on:

Goto Menu > Purchases > and fpÁn šZ ]v•šCEµ Ÿ}v• o}Á ‰ v ]vPP‰)vv][(vQP})µCEZ ÀCE Lv Á šCE v• Ÿ}v •š šµ•W

lf"E Á }OE W'•vš]šyβr• o] I }v s OE](Ç W OE} μ OE u vš anΩElsebeOE šyz ŠiΩEv(ss)•t6EŸ.}vŸ}v reconcile.

|                                                                                                    | Actions                         | External Links                  |  |
|----------------------------------------------------------------------------------------------------|---------------------------------|---------------------------------|--|
|                                                                                                    | Create Supplier Request         | Vendet in her Packet            |  |
|                                                                                                    | Create Requisition              | OPERS Form                      |  |
|                                                                                                    | Add from Templates/Requisitions | Create Supplier Invoice Request |  |
|                                                                                                    | Select from N#4Hocurement Fave  |                                 |  |
| are ready to be verified. If you leave the screen of the second second s |                                 | 2022 Tax Exempt Form            |  |
|                                                                                                    | View                            | Cart                            |  |
|                                                                                                    | Requisitions                    | 0                               |  |
|                                                                                                    |                                 |                                 |  |
|                                                                                                    | Busides                         | Hame                            |  |
|                                                                                                    | Busper                          | Hame                            |  |

IfÇ}µCEšCEv•"ŸCB;vL]•ŠjTowáloµw•šZ o}Á•CEv•Z}šš} ]ššZšCEv• Ÿ}vX

| ąct) .                                 |                   |                                                                          |                                                      |                   |        |                              |                    |
|----------------------------------------|-------------------|--------------------------------------------------------------------------|------------------------------------------------------|-------------------|--------|------------------------------|--------------------|
| recurrement<br>and<br>rensection<br>Ve | wification Number | -                                                                        | er                                                   | Verification Date | Status | Verification Amount Currency | Number of Transact |
|                                        |                   |                                                                          |                                                      | ×                 | Druft  | 108.85 USD                   | 1                  |
| Action                                 | ana -             | Procurement                                                              | Card Transaction Verification                        | 0.0               |        |                              | 1                  |
| Procure                                | ement Card Tran   | Edit 0000466                                                             |                                                      | 19 12             |        |                              |                    |
| Budget                                 | t Deter Date      | Cancel                                                                   |                                                      |                   |        |                              |                    |
|                                        |                   |                                                                          |                                                      |                   |        |                              |                    |
| Favorite                               | 9 9               | Status                                                                   | Draft                                                |                   |        |                              |                    |
| Favorite                               | N )               | Status                                                                   | Draft<br>Susan Scheks                                |                   |        |                              |                    |
| Favorite                               |                   | Status<br>For                                                            | Draft<br>Susan Scheks                                |                   |        |                              |                    |
| Favoris                                | а з               | Status<br>For<br>Date and Currency                                       | Diaft<br>Susan Scheks<br>USD                         |                   |        |                              |                    |
| Favorts                                |                   | Status<br>For<br>Currency<br>Date                                        | Draft<br>Susan Scheks<br>USD<br>04/28/2023           |                   |        |                              |                    |
| Favorto                                | н з               | Status<br>For<br>Currency<br>Date<br>Total Amount                        | Draft<br>Susan Scheks<br>USD<br>06/28/2023<br>108.85 |                   |        |                              |                    |
| Favorta                                |                   | Status<br>For<br>Currency<br>Date<br>Total Amount<br>Credit Card Transac | Draft<br>Susan Scheks<br>USD<br>06/28/2023<br>108.85 |                   |        |                              |                    |

٢

| Date       08/23/2023       C. Transaction I         Image: Compty       Image: Compty       Image: Compty         (empty)       Image: Compty       Image: Compty         (empty)       Image: Compty       Image: Compty         (empty)       Image: Compty       Image: Compty         (empty)       Image: Compty       Image: Compty         (empty)       Image: Compty       Image: Compty         Image: Compty       Image: Compty       Image: Compty         Image: Compty       Image: Compty       Image: Compty         Image: Compty       Image: Compty       Image: Compty         Image: Compty       Image: Compty       Image: Compty         Image: Compty       Image: Compty       Image: Compty         Image: Compty       Image: Compty       Image: Compty         Image: Compty       Image: Compty       Image: Compty         Image: Compty       Image: Compty       Image: Compty         Image: Compty       Image: Compty       Image: Compty         Image: Compty       Image: Compty       Image: Compty         Image: Compty       Image: Compty       Image: Compty         Image: Compty       Image: Compty       Image: Compty         Image: Compty       Image: Comp                                                                                                    | ามารณ์มีเกาะห่าง | 97.287.2°320 <b>4</b> · VI | 13439112240 | <u> 1056) 112 6 00</u> | 1160                           | 3                | ≏онсе цосте ¶                             |
|----------------------------------------------------------------------------------------------------|------------------|----------------------------|-------------|------------------------|--------------------------------|------------------|-------------------------------------------|
| (empty)<br>(empty)<br>(empty)<br>(empty)<br>(empty)<br>D Purchase Order<br>T<br>T<br>Transaction Details 1 item                                                                                                    | )ate 08          | 8/23/2023                  |             |                        |                                | , C              | Transaction I                             |
| (empty)<br>(empty)<br>(countu)<br>Countul<br>Countul<br>Co | fr maxim account | Charles and the            |             |                        | T Charge Deseriati             | CR D 01.:        | JA561110                                  |
| (emptv) D Purchase Order                                                                                                    | (empty)          |                            | ្នែ         | an i per               | Suppler                        | ter 1 stratus    | NO 18 1 1 1 1 1 1 1 1 1 1 1 1 1 1 1 1 1 1 |
| Connetul<br>T:<br>Transaction Details 1 item<br>Pusieses De                                                                                                    | (emptv)          |                            |             |                        |                                | D Purchase       | Order                                     |
| T. Transaction Details 1 item                                                                                                    | (ompty)          |                            |             |                        | J. New Street And South States | D. Supplier Cept | trip <del>et,</del>                       |
| Transaction Details 1 item                                                                                                    |                  |                            |             |                        | т                              |                  |                                           |
| Designed Line                                                                                                    |                  |                            |             |                        | Transaction De                 | tails 1 item     |                                           |
|                                                                                                    |                  |                            |             |                        | 0                              |                  |                                           |
|                                                                                                    |                  |                            |             |                        |                                |                  |                                           |
|                                                                                                    |                  |                            |             |                        |                                |                  |                                           |
|                                                                                                    |                  |                            |             |                        |                                |                  |                                           |
|                                                                                                    |                  |                            |             |                        |                                |                  |                                           |
|                                                                                                    |                  |                            |             |                        |                                |                  |                                           |
|                                                                                                    |                  |                            |             |                        |                                |                  |                                           |
|                                                                                                    |                  |                            |             |                        |                                |                  |                                           |

tΖνμ•]νΡ^쉉ο] CEν}šο]•š U – W CEvšsCEvš}ZCE Wou }(,)^oμ‰CE‰òyìoOCĘ–]W šΖ E • š]}ν ο}vΡÁ]šΖ μ•v]ỳs•šZWµ]6E‰}••UCE]‰š]}νΧ

|                    |                                                                    |      |                                     | · 00005              |                 |                      |               |              |           |
|--------------------|--------------------------------------------------------------------|------|-------------------------------------|----------------------|-----------------|----------------------|---------------|--------------|-----------|
|                    |                                                                    |      |                                     | liitan               |                 |                      |               |              |           |
| Supplier Contract. | Supplier Item Identifier                                           | Memo | C.O.                                | Extended<br>Amountai |                 | *Ship-To Address     | Ship-To Conta | ict 💦        | *Supplier |
|                    | -System x-Aven<br>Campus in-Lindon<br>Ban lang( UNOtiv<br>U NO D18 |      | o en s<br>road ea<br>8 State<br>Ioa |                      | ingingi xərəsəl | Hate and beno fitial |               | A Second and | u Pfi     |

^ OE}oošZ OEš}oušvozill ne£eoβlPÇZ}\$Qo0£stνCenQteraccoun√rμu.OMEuOE ‰ OEšuvš }μvš]•Ç} Cost CenteX / (ZÇ)Àμ šZ;vP Ç}μOE }•š <u>všOE</u> }μ<u>vš-U2</u>plēasien£bhiloowochne</u> o}ÁW

|                        |        |               | Π.                |
|------------------------|--------|---------------|-------------------|
|                        | a a st | ARCHINE ALLOY | มามารางสารแล้วสาร |
|                        |        |               |                   |
| 200 - 20 <sup>10</sup> |        |               |                   |
|                        |        |               |                   |
|                        |        |               |                   |
|                        |        |               |                   |
|                        |        |               |                   |
|                        |        |               |                   |

z}μDh^d]voμ v]šu]Ì OE ]‰š]vÁ]ššZZ (}OZENUš&GE(}vOEX:ŸW}(VÇ}μÅ,v}šOEZ ]‰šl Ç}µuµ•š‰Œ}À] šZ ƉÇò,µvÿ?,w}š•ZšÀÁZÇE ]‰š vÁZš]šÁ•šZšÇ}µ š]o • ‰}••] o U v © Z šZ š š} šZ šŒ v• Ÿ}vX

/(Ç}µZÀ (}0EP}© vš} šOEkom∙thŸ}ov†WekdoÇ}µ©}aundaadplitÁZ]o ]v ]ŸvPu} X

/( Ç } µ Z À u } 0E šZ v } v š0E v• Ÿ } v }v W oMosOĘ}µCE uCEvšdOE}w∙sŸCE]. Ÿ}v Z ‰} Œš

You uust select the note the s to the note the note the note the note the note the note the note the note the note the note that the note that reconc]o]vF(}OEZ]«vP š∿Zµ tű"]šµ©}v(XC/}µ š}}u lš}CE}vš]6E]v<mark>ÿ?nuu</mark>KSJo V have that op on, ONLY IF you are reconciling your own transac on.

 $Z( C_{\mu} C P ] CECAN2 (TN2 (TO IN))$